## PARAMÉTRAGE DE LA CARTE SON.

## Pour l'utilisation des logiciels WinOscillo et Audacity (et autres)

En double cliquant sur l'icône de contrôle du volume de la barre des taches , on ouvre la boite de dialogue ci-dessous

🚺 Contrôle du volume \_ 🗆 🗡 Options ? Contrôle du volume Sons wave Synthé, SW Lecteur CD Entrée ligne Microphone Balance Balance Balance Balance Balance Balance ❥ 4 4 4 ₽ 4 ₽ ₿ 4 ₿ ₽ 4 Volume Volume Volume Volume Volume Volume J. --Muet Muet Muet Muet Tous muets Avancé Realtek AC97 Audio

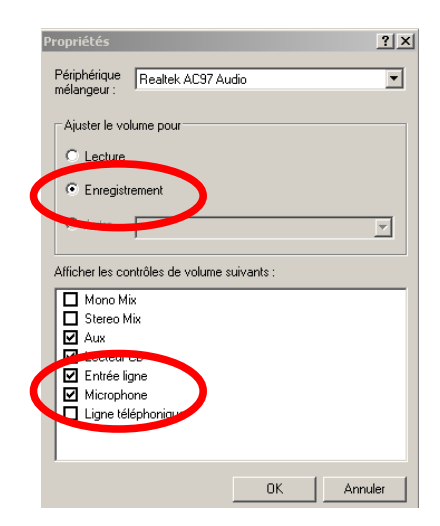

En cliquant sur *options, propriétés* on ouvre la seconde boite de dialogue (qui peut différer d'un ordinateur à l'autre).

Il faut faire afficher les contrôles de volumes de l'entrée ligne et du micro (au minimum) **en enregistrement...** 

.... et sélectionner l'entrée adéquate\* dans la boite de dialogue de contrôle d'enregistrement qui apparaît après validation (**OK**); on peut aussi régler le niveau sonore correspondant (le maximum est recommandé).

|   | Contrôle d'enre<br>Options ? | gistrement     |                |                | _ 🗆 ×               |  |
|---|------------------------------|----------------|----------------|----------------|---------------------|--|
| ĺ | Mono Mix                     | Stereo Mix     | Lecteur CD     | Entrée ligne   | Microphone          |  |
|   | Balance :                    | Balance :      | Balance :      | Balance :      | Balance :           |  |
|   | Volume :                     | Volume :       | Volume :       | Volume :       | Volume :            |  |
| • |                              |                |                |                |                     |  |
|   | Sélectionner                 | E Sélectionner | Sélectionner 🗌 | Sélectionner 🗌 | Sélectionner Avancé |  |
|   | Realtek AC97 Audio           |                |                |                |                     |  |

\* Selon le travail à effectuer, on peut choisir le micro, l'entrée ligne, ou le mixeur stéréo dont on peut alors paramétrer les entrées dans la boite de dialogue de contrôle du volume.